# ACCEDER AUX RESULTATS DE MES PATIENTS PAR VOIE ELECTRONIQUE SECURISEE

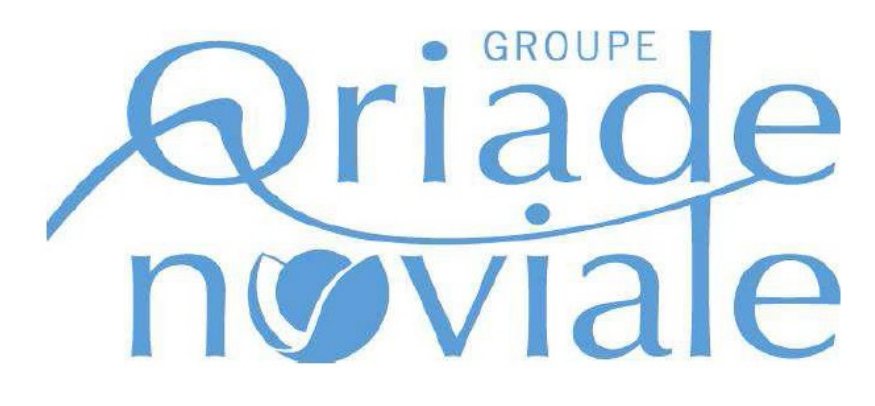

Rapide (transmission instantanée des résultats),

Sécurisé,

Économique (moins de temps consacré au classement papier)

Et si je recevais les résultats de mes patients directement dans mon Ordinateur. En plus d'être pratique, cela serait écologique. Mais comment faire ?

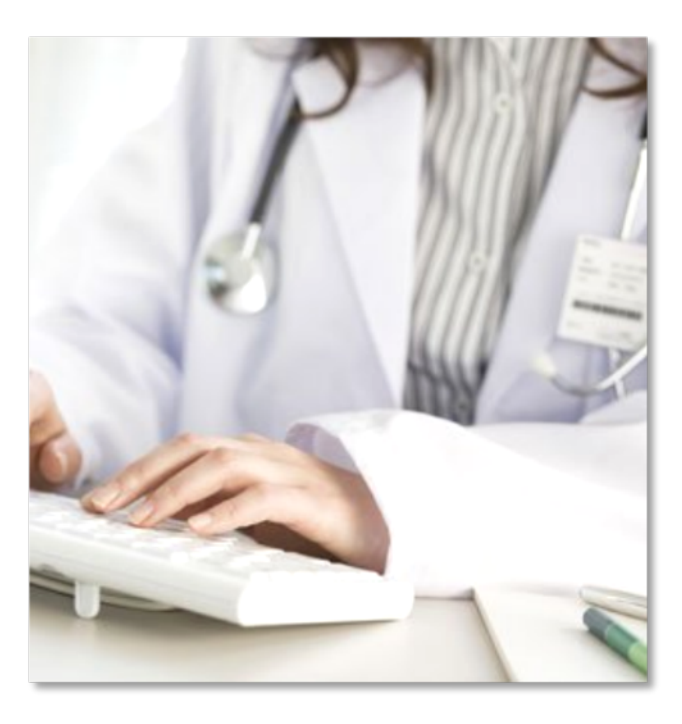

Ce document a pour but de vous expliquer la marche à suivre et de vous simplifier la tâche.

Les méthodes d'envois **sécurisées** (obligatoire), que le laboratoire met à votre disposition sont :

- o Messagerie MS Santé (Messagerie électronique Sécurisée Gratuite)
- o Bioserveur (Plateforme Sécurisée Gratuite)
- Apicrypt (Plateforme Sécurisée)
- **Hprim-NET** (Messagerie électronique Sécurisée)

Ils sont détaillés dans les pages ci-dessous.

| Partie à remplir par le prescripteur : |
|----------------------------------------|
| Nom :                                  |
| Prénom :                               |
| Adresse postale :                      |
| Code Adeli :                           |
| Code RPPS :                            |
| Spécialité :                           |
| N° de Téléphone :                      |
| N° de Fax :                            |
| Adresse mail du prescripteur :         |

#### . .

#### Mode de transmission désiré :

*Veuillez indiquer ci-dessous l'un des 3 modes de transmission ci-dessus (Si MS Santé, Hprim-NET ou Apicrypt, veuillez indiquer <u><i>l'adresse Mail sécurisée*</u>) :

---->

Si vous choisissez une plateforme MS Santé, Bioserveur ou Apicrypt, vous devez d'abord vous inscrire à cette plateforme en suivant les indications cidessous.

## **VISA DU PRESCRIPTEUR :**

## Messagerie MS Santé :

#### MSSanté est un système de messageries électroniques réservé aux professionnels de santé.

Le système MSSanté consiste en un « espace de confiance » que peuvent intégrer des opérateurs de messageries (établissement de santé, éditeur de logiciel, administration...) pour sécuriser le service de messagerie électronique qu'ils proposent aux professionnels de santé.

Les messageries de l'Espace de Confiance MSSanté intègrent également l'accès à un annuaire commun et certifié de l'ensemble des professionnels de santé.

A terme, l'ensemble des messageries de santé existantes ont vocation à intégrer l'Espace de Confiance MSSanté au sein duquel les professionnels de santé pourront échanger de manière sécurisée.

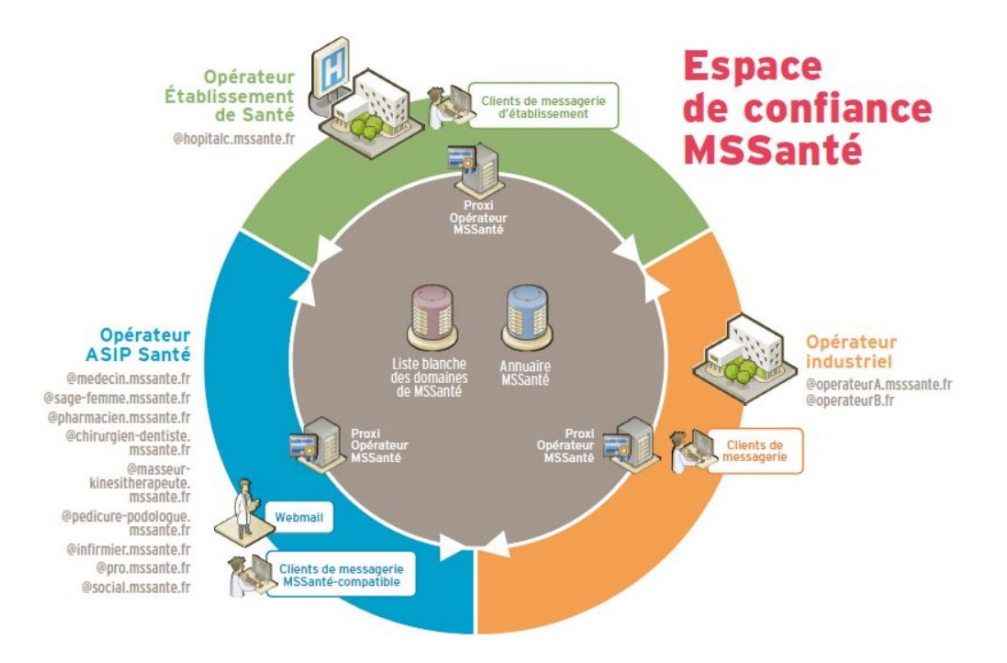

**1/** Procédez à votre **inscription gratuite** en vous rendant sur le site <u>https://mailiz.mssante.fr/ps/rejoindre</u>

2/ Une fois votre inscription activée, vous pourrez alors contacter l'un des biologistes membre du groupe [Oriade-Noviale] afin qu'il transmette ces informations au service informatique du laboratoire qui fera le paramétrage nécessaire à l'envoi des résultats sur la messagerie MS Santé.

**3/** Demandez alors à votre éditeur de logiciel ou effectuez les procédures fournies par MS Santé afin que **les résultats s'intègrent directement dans votre logiciel.** 

Ces étapes effectuées, vous serez en mesure de réceptionner automatiquement les résultats.

Une fois que vous aurez pu constater le bon fonctionnement de la liaison vous pourrez **contacter l'un des biologistes**\_membre du groupe **[Oriade-Noviale]** afin qu'il demande au service informatique la **suppression de l'envoi papier**.

#### **BIOSERVEUR:**

Adapté à l'utilisation des médecins prescripteurs d'analyses de Biologie, BioServeur-MED est entièrement gratuit. Il vous permet d'accéder à vos résultats d'analyse instantanément et en toute sécurité.

Grâce à ses fonctions de concentrateur, il permet d'incorporer directement à votre logiciel médical les données de biologie issues de tous les Laboratoires d'Analyses Privés ou Hospitaliers, indépendamment de leur logiciel d'exploitation.

Si vous n'avez pas de logiciel médical, BioServeur-MED vous permet également d'accéder à vos résultats de biologie en toute sécurité par un simple navigateur Internet et de les imprimer en lot à partir de n'importe quel ordinateur.

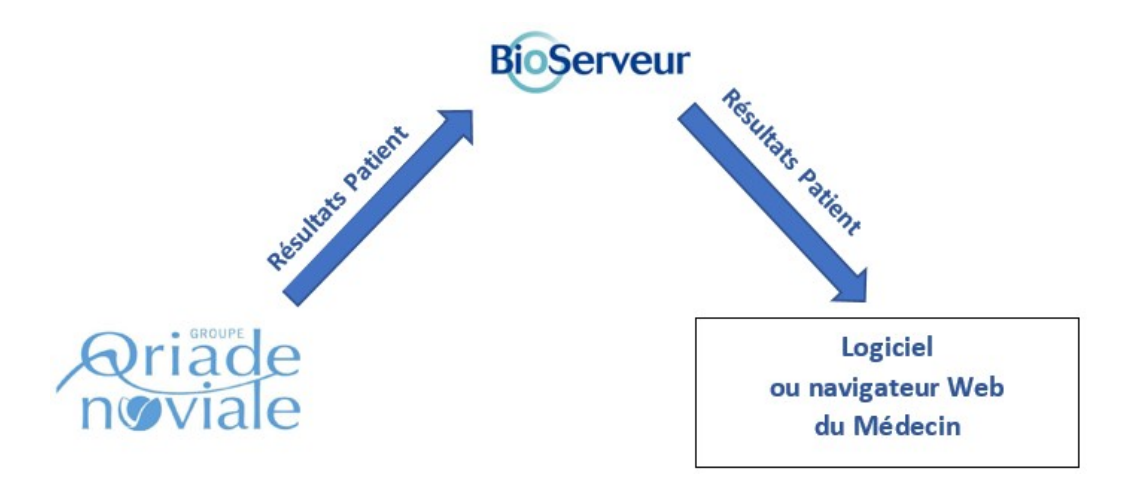

1/ Procédez à votre inscription gratuite sur Bioserveur :

- Soit par Carte CPS: <u>https://www.bioserveur.com/inscription/cps</u> (votre ordinateur doit disposer des composants délivrés par l'ASIP Santé (vérifiable par un test sur le site <u>http://testssl.asipsante.fr</u>).
- Soit par Formulaire : <u>https://www.bioserveur.com/inscription/formulaire</u>

2/ Une fois votre inscription activée sur Bioserveur, vous pourrez alors **contacter l'un des biologistes** membre du groupe **[Oriade-Noviale]** afin qu'il transmette ces informations au service informatique du laboratoire qui fera le paramétrage nécessaire à l'envoi des résultats sur Bioserveur.

**3/** Demandez alors à votre éditeur de logiciel ou effectuez les procédures fournies par Bioserveur afin que **les résultats s'intègrent directement dans votre logiciel.** 

Ces étapes effectuées, vous serez en mesure de réceptionner automatiquement les résultats.

Une fois que vous aurez pu constater le bon fonctionnement de la liaison vous pourrez **contacter l'un des biologistes**\_membre du groupe **[Oriade-Noviale]** afin qu'il demande au service informatique la **suppression de l'envoi papier**.

Support Bioserveur : support@bioserveur.com ou sur le site Internet, rubrique Contact.

## **ApiCrypt** :

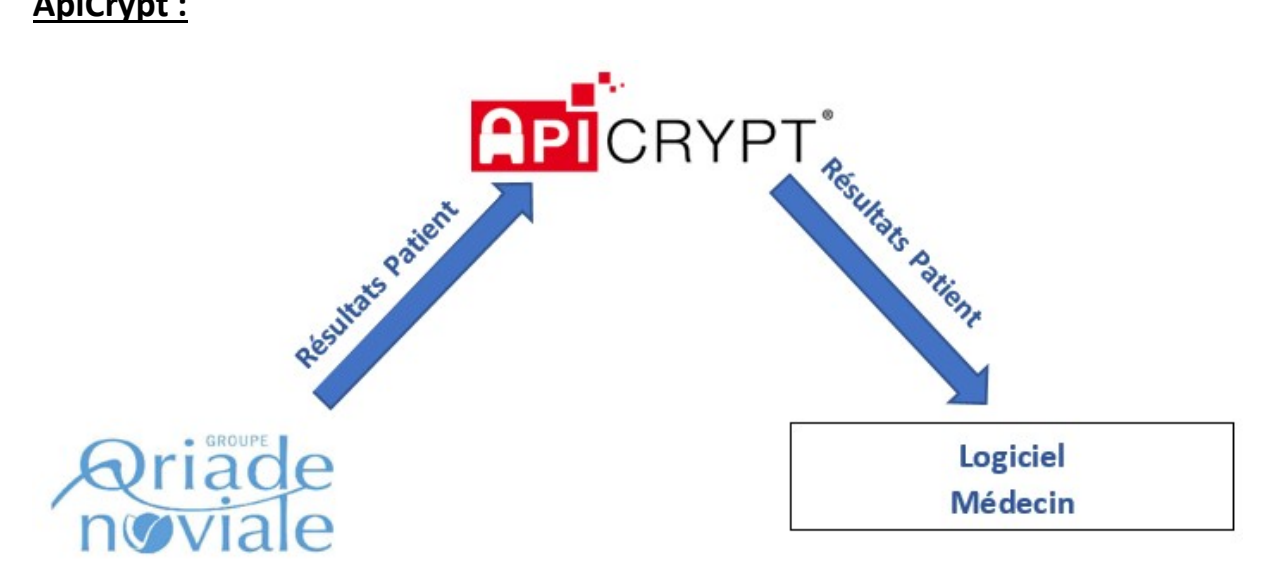

1/ Votre logiciel Médecin doit être compatible Apicrypt, si vous ne connaissez pas cette information, rendez-vous sur la page https://www.apicrypt.org/logiciels-compatibles

2/ Vous devez procéder à l'inscription à Apicrypt en vous rendant sur cette page : https://www.apicrypt.org/inscription . Vous obtiendrez une adresse mail Apicrypt.

3/ Une fois les étapes ci-dessus réalisées, vous pourrez alors contacter l'un des biologistes\_membre du groupe [Oriade-Noviale] afin qu'il transmette ces informations au service informatique du laboratoire.

Ces étapes effectuées, vous serez en mesure de réceptionner automatiquement les résultats.

Une fois que vous aurez pu constater le bon fonctionnement de la liaison vous pourrez contacter l'un des biologistes\_membre du groupe [Oriade-Noviale] afin qu'il demande au service informatique la suppression de l'envoi papier.

**Support Apicrypt :** infoapicrypt@apicrypt.org ou 03 28 63 00 65.

## **Hprim-NET** :

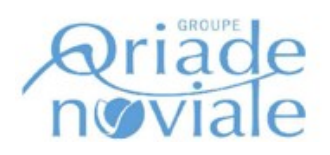

Résultats Patient

Logiciel Médecin

**1/ Votre logiciel Médecin** doit être **compatible Hprim-Net**, si vous ne connaissez pas cette information, renseignez-vous auprès de votre éditeur de logiciel ou sur son site internet.

**2/** Vous devez être en possession de <u>l'adresse Mail Hprim-net</u> qui va permettre la réception des résultats. Si vous ne connaissez pas cette information, renseignez-vous auprès de votre éditeur de logiciel.

3/ Une fois que les informations ci-dessus sont connues, vous pourrez alors **contacter** I'un des biologistes membre du groupe [Oriade-Noviale] afin qu'il transmette ces informations au service informatique du laboratoire.

4/ Le service informatique du laboratoire fait alors le paramétrage. Lors de cette phase il va y avoir un échange de certificats afin de crypter les données. Le certificat est envoyé par le laboratoire sur votre adresse mail Hprim-Net.

**5/** Dans votre logiciel il faudra <u>alors valider et renvoyer le certificat</u>. Si vous ne savez pas effectuer cette manipulation, renseignez-vous auprès de votre éditeur de logiciel.

Ces étapes effectuées vous serez en mesure de réceptionner les résultats.

Une fois que vous avez pu constater le bon fonctionnement de la liaison vous pouvez **contacter l'un des biologistes\_**membre du groupe **[Oriade-Noviale]** afin qu'il demande au service informatique la **suppression de l'envoi papier.**